# COLEÇÃO TECNOLOGIA E FORMAÇÃO Transmissões ao vivo via Instagram, Youtube e Facebook

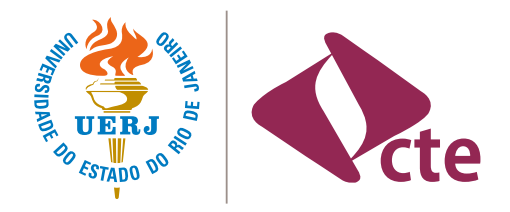

UNIVERSIDADE DO ESTADO DO RIO DE JANEIRO

# COLEÇÃO TECNOLOGIA E FORMAÇÃO

Adil Giovanni Lepri Cássia Ferreira Andrade Daniel Barros Luz Felix Mascarenhas Milesi Michele Silva de Avelar Sonia Maria de Almeida Ignatiuk Wanderley

> RIO DE JANEIRO 2020

#### Universidade do Estado do Rio de Janeiro - UERJ

Reitor

Ricardo Lodi Ribeiro

#### Vice-reitor

Mario Sergio Alves Carneiro

#### Pró-reitoria de Graduação - PR1

Pró-reitor

Lincoln Tavares Silva

#### Pró-reitoria de Pós-graduação e Pesquisa – PR2

Pró-reitor Luís Antônio Campinho Pereira da Mota

#### Pró-reitoria de Extensão e Cultura – PR3

Pró-reitora Cláudia Gonçalves de Lima

#### Pró-reitoria de Políticas e Assistência Estudantis - PR4

Pró-reitora Catia Antonia da Silva

#### Diretoria de Comunicação Social – Comuns

Diretora Ana Cláudia Theme

#### Centro de Tecnologia Educacional – CTE

Diretora

Sonia Maria de Almeida Ignatiuk Wanderley

Conselho CTE Editorial

Sonia Maria de Almeida Ignatiuk Wanderley Michele Silva de Avelar Cássia Ferreira Andrade Daniel Barros Luz

#### Redação

Adil Giovanni Lepri Cássia Ferreira Andrade Daniel Barros Luz Felix Mascarenhas Milesi Michele Silva de Avelar Sonia Maria de Almeida Ignatiuk Wanderley

*Revisão textual* Renato Cascardo

Projeto Gráfico e Diagramação Leonardo Pinheiro

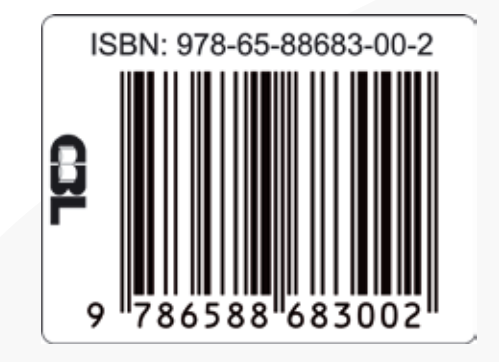

#### CATALOGAÇÃO NA FONTE UERJ / REDE SIRIUS / NPROTEC

**T772** TransmissõesaovivoviaInstagram,YoutubeeFacebook/AdilGiovanni Lepri ... [et al.]. – 1. ed. - Rio de Janeiro : UERJ, CTE , 2020.

1 recurso online (12 p.) : ePub. – (Coleção Tecnologia e Formação).

ISBN: 978-65-88683-00-2

Autores: Adil Giovanni Lepri; Cássia Ferreira Andrade; Daniel Barros Luz; Felix Mascarenhas Milesi; Michele Silva de Avelar; Sonia Maria de Almeida Ignatiuk Wanderley

Tecnologia educacional.
 Inovações educacionais.
 Professores

 Formação.
 Lepri, Adil Giovanni.
 Andrade, Cássia Ferreira.

 III. Luz, Daniel Barros.
 IV. Milesi, Felix Mascarenhas.
 V. Avelar, Michele Silva de.
 VI. Wanderley, Sonia Maria de Almeida Ignatiuk.
 VII. Série.

#### CDU 37

Bibliotecária: Thais Ferreira Vieira CRB-7/5302

#### Transmissões ao vivo via Instagram, Youtube e Facebook

Neste documento você encontrará um breve passo a passo voltado para as plataformas **Instagram, Youtube e Facebook.** Para maiores orientações quanto à iluminação, ao som e ao enquadramento, sugerimos que também confira o documento **"Videoconferência, videoaula e podcast".** Com estes documentos buscamos contribuir para que você alcance maior qualidade nas atividades que realizar.

#### Instagram

O **Instagram** é uma rede social online de compartilhamento de fotos e vídeos entre seus usuários que permite a realização de transmissões ao vivo. Para fazer uma transmissão ao vivo no **Instagram**, você precisará, basicamente, de um celular e uma conexão de internet estável.

A plataforma não permite o uso do computador para postagens e lives.

1. Na página inicial do **Instagram**, deslize a tela para a direita para acessar as opções abaixo:

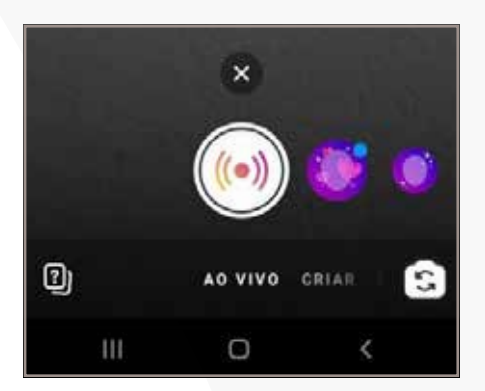

- 2. Toque no ícone com as ondas ao centro da tela.
- 3. Aguarde o **Instagram** estabelecer a conexão e, então, você estará ao vivo. **Atenção:** as *lives* no Instagram possuem o limite de 1 hora.

4. Caso queira convidar outro usuário da plataforma para sua *live,* toque no ícone com dois rostos, indicado abaixo:

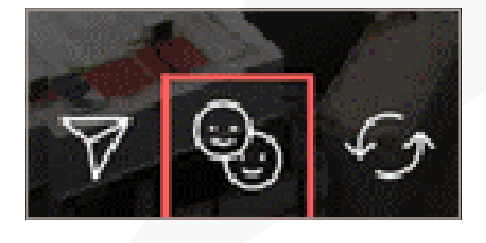

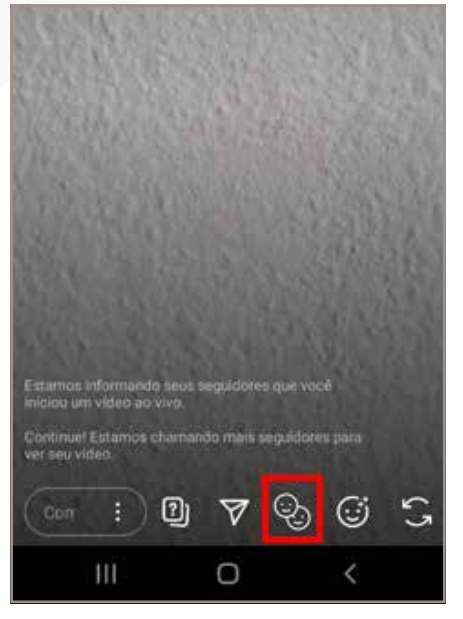

# Fazer uma transmissão ao vivo com

Quando você fizer uma transmissão ao vivo com outra pessoa, qualquer um que puder assistir aos vídeos ao vivo dela poderá também assistir a essa transmissão.

Nenhum espectador

### COLEÇÃO TECNOLOGIA E FORMAÇÃO | Transmissões ao vivo via Instagram, Youtube e Facebook

5. Para encerrar a participação do convidado, toque no **"X"** da janela de vídeo da pessoa.

|          | 200                |           | 1.00     |              |        |          |
|----------|--------------------|-----------|----------|--------------|--------|----------|
| Bas      |                    |           |          |              |        | $\times$ |
|          |                    |           |          | 1            | -      |          |
|          |                    |           |          |              |        |          |
| Estumos  | informand          | lo seus c | eguidore | ie izuki vod |        |          |
| Continue | l Estamos<br>ideo. | chainan   | do meia: | seguidere    | a para |          |
| Con      | :                  | 2)        | 7        | <b>Q</b>     | ٢      | G        |
|          |                    |           |          |              |        |          |

6. Quando quiser encerrar a *live*, clique em **"Encerrar"**, no canto superior direito da tela.

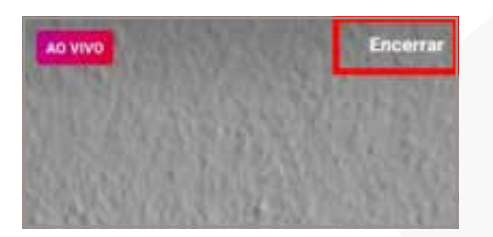

7. Ao encerrar, é possível salvar a live no seu dispositivo, compartilhar no IGTV e arquivar.

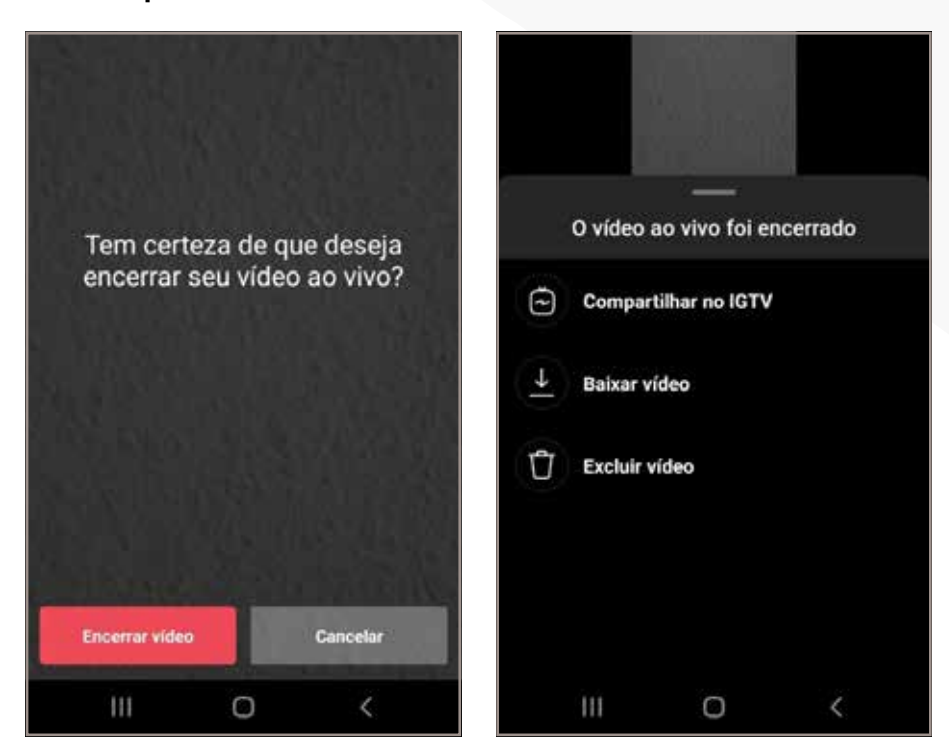

#### Youtube

No computador:

1. No site do **Youtube** (<u>http://youtube.com/</u>), clique no ícone da câmera e depois em **"transmitir ao vivo".** 

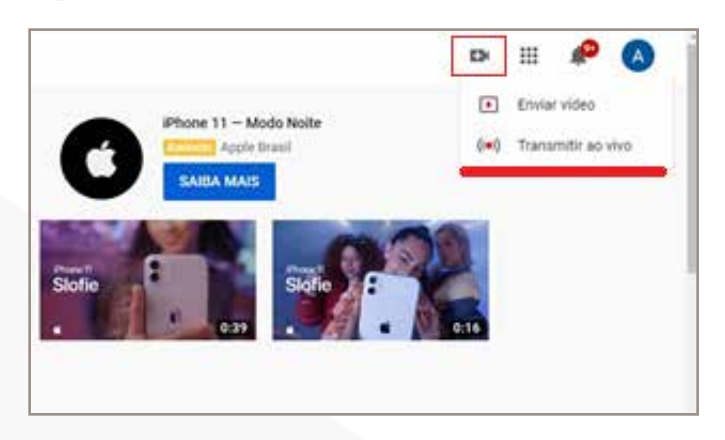

2. Na próxima janela, é possível informar o título da transmissão, defini-la como **pública** (para todos), **privada** (só quem tem o link da transmissão pode acessar) ou **particular** (fechada apenas para você) e escolher a câmera e microfone que irá utilizar. Clique em **"próxima".** 

| Transmissão de teste                       |
|--------------------------------------------|
| Público 👻                                  |
| 📅 Programar para mais tarde 🛛 🌒            |
| Adicione uma descrição                     |
| Jogos 👻                                    |
| 🖬 Câmera USB (046d:0825) 🚽                 |
| 🌷 Padrão - Microsoft LifeChat LX-3000 (0 👻 |
| CONFIGURAÇÕES AVANÇADAS                    |

O Youtube irá iniciar uma contagem regressiva de três segundos, para gerar uma miniatura para a transmissão, usando sua câmera como fonte.
 Na tela seguinte, clique em "compartilhar" para copiar o link da trans-

4. Na tela seguinte, chque em **compartinar** para copiar o link da transmissão, ou enviá-lo através de suas redes sociais. Para iniciar a *live*, clique em **"Transmitir ao vivo".**  COLEÇÃO TECNOLOGIA E FORMAÇÃO | Transmissões ao vivo via Instagram, Youtube e Facebook

| <ul> <li>← Visualização da transmissão ao</li> </ul> | vivo                                                                                                    |
|------------------------------------------------------|----------------------------------------------------------------------------------------------------|
|                                                      | Titulo<br>Transmissão<br>Categoria<br>Educação<br>Privatidade<br>S Public<br>Espectadores em espera<br>0 |
|                                                      | COMPARTILHAR TRANSMITIR AO VIVO                                                                          |

#### No smartphone:

1. Abra o aplicativo do **Youtube**, clique na câmera e selecione **"transmitir** ao vivo".

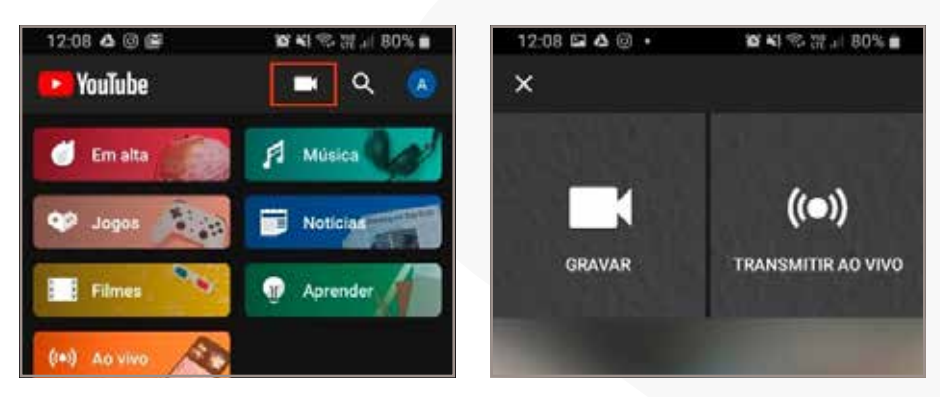

2. Aqui você pode definir título, privacidade da transmissão e localização pelo GPS.

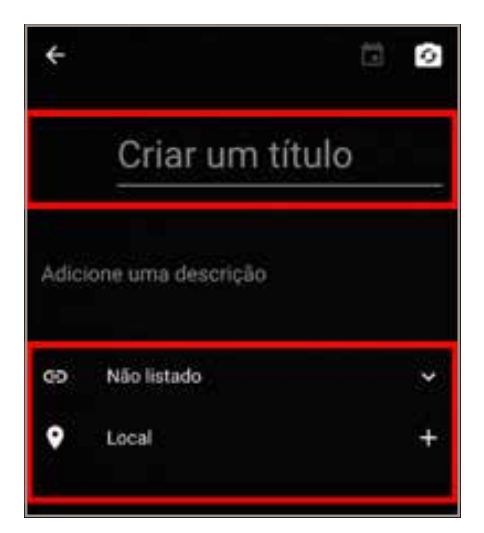

3. Toque em **"Avançar"**, na tela seguinte é possível tocar no ícone de seta para compartilhar o link da transmissão, escolher se quer usar a câmera frontal ou traseira e iniciar a transmissão ao vivo.

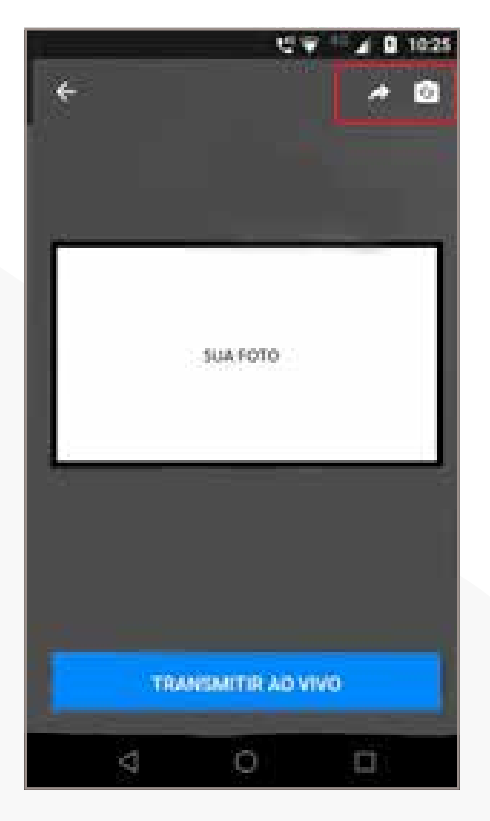

## Facebook

No computador:

1. Clique na área de publicação e nos três pontos à direita;

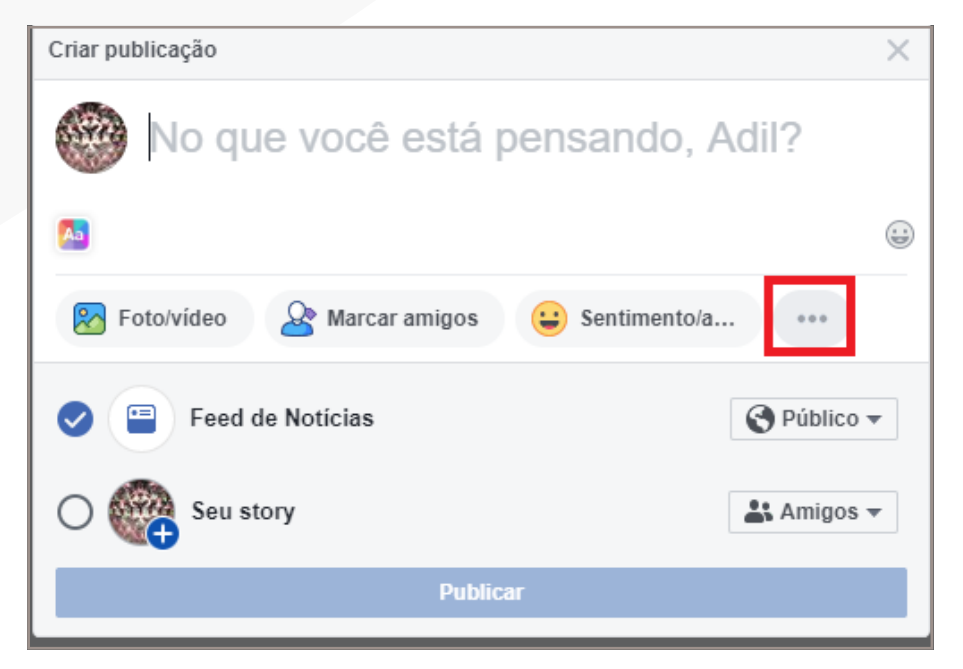

2. Clique em **"vídeo ao vivo".** 

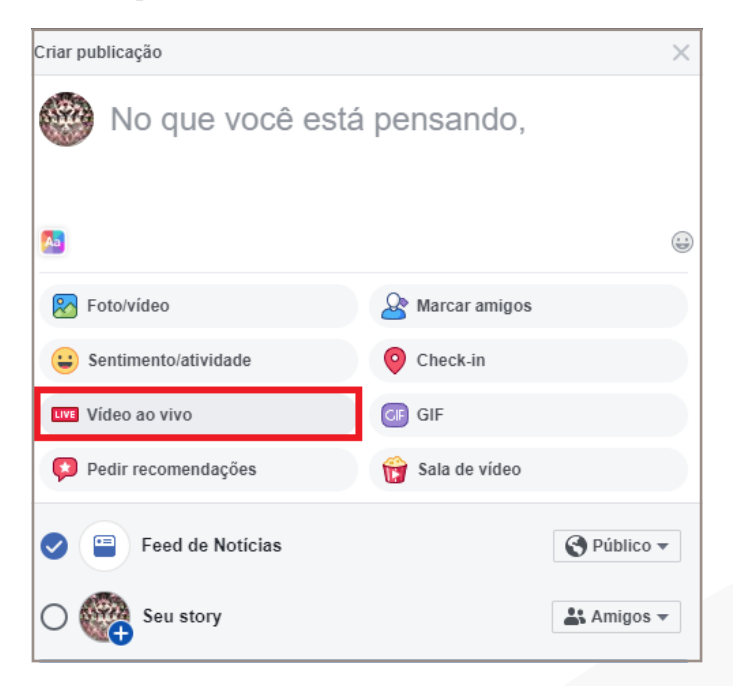

3. Na página seguinte é possível nomear a transmissão, inserir descrição, definir privacidade, conferir o vídeo e áudio da câmera. Quando estiver tudo pronto é só clicar em **"iniciar transmissão".** 

|                                          | f Pergitar | 🔍 🍯 thereas on 🛃 | 0 4 0 -             |
|------------------------------------------|------------|------------------|---------------------|
| Ao vivo                                  |            |                  |                     |
| Mudar para a versão anterior             |            |                  |                     |
| isciar transmisalis ao vivo agora        |            |                  |                     |
| Programar um video ao sivo               |            |                  |                     |
| Publicar                                 |            |                  |                     |
| 0                                        |            |                  |                     |
| Compartilhar na sua linha do tempo       | *          |                  |                     |
| @ Publice                                |            |                  |                     |
| This decision as well appeared.          |            |                  |                     |
| Dign approxident active wideler accesses | -          |                  |                     |
| - •                                      | 0          |                  |                     |
| 8 2000                                   | Viaco      | Audeo            | Adm                 |
|                                          | -          |                  | Registros de svento |
|                                          |            |                  |                     |
| HARD RECEIPTION OF FEE                   |            |                  | Hole-pape (21)      |

No smartphone:

1. Toque em **"Vídeo ao vivo"** na página inicial do aplicativo.

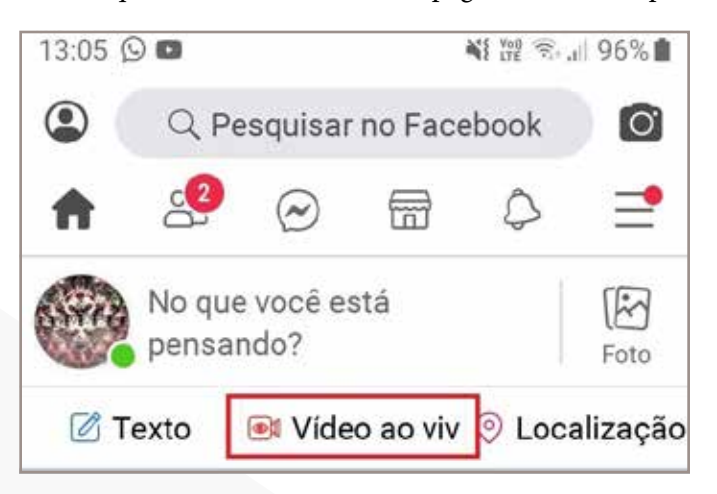

2. Na tela seguinte é possível definir a privacidade da transmissão, a câmera usada (frontal ou traseira) e a descrição.

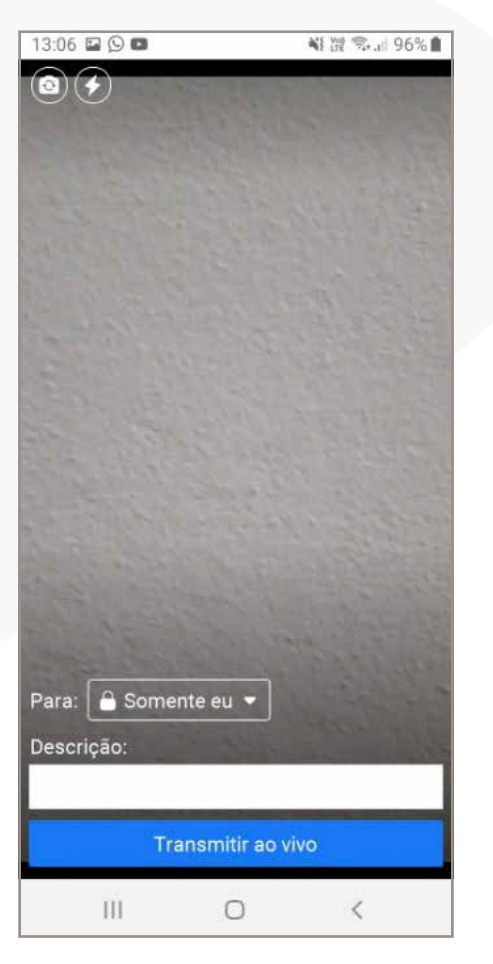

3. Ao tocar em **"transmitir ao vivo"**, o aplicativo inicia a transmissão. É possível então compartilhar a live, trocar a câmera, enviar por mensagem. Quando quiser, basta tocar em **"concluir"** para encerrar. O vídeo ficará salvo no seu perfil ou página.

**COLEÇÃO TECNOLOGIA E FORMAÇÃO** | Transmissões ao vivo via Instagram, Youtube e Facebook

INFORMAÇÕES DE CONTATO Centro de Tecnologia Educacional – CTE Rua São Francisco Xavier, 524 | Sala 10.043 | Bloco F | 10º andar | Maracanã | Rio de Janeiro/RJ | CEP: 20550-013 Site: <u>www.cte.uerj.br</u> E-mail: <u>cte.uerj@gmail.com</u> Tel.: 2334-2176/0089